[ 529 ]

MacOS ver.8.5 インターネット接続アシスタント ver.1.2 を使用しております。

このマニュアルでは

インターネット接続アシスタントを 利用した接続マニュアル(OS8.5)

🚔 ファイル 編集 表示 特別 ヘルプ 新規フォルダ ₩N 開く 360 プリント ЖP ゴミ箱に入れる ₩ 🖾 ウインドウを閉じる ₩₩ 情報を見る ▶ ラベル ) 複製 ЖD エイリアスを作る ЖM よく使う項目に追加 片付ける。 ЖY ₩F 検索... オリジナルを表示 ЖR 用紙設定… デスクトップのプリント…

<u>お客様の環境により画面表示が違うことがありますが、ご了承いただ</u>けますようお願い致します。

#### STEP1

接続の設定を行います。

[**ファイル**] [検索]の順でクリック します。

設定に必要な [ ユーザ ID ( 接続 ID )] [ ユーザパ スワード( 接続パスワード )] [ DNS アドレス ] 等 のお客様個別の情報は ( ODN サービスご利用のご 案内 】もしくは ( ODN アプリケーションサービス ご利用のご案内 】をご参照ください。設定の際は お手元にご用意ください。

STEP2

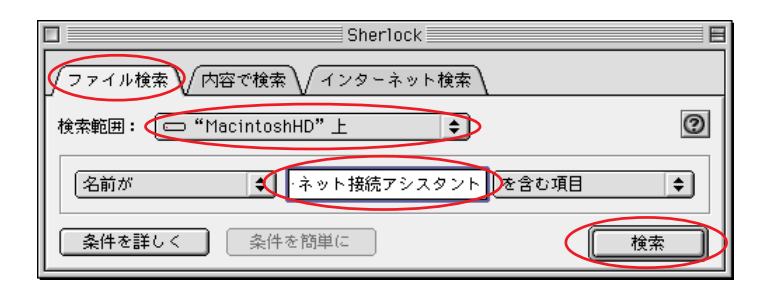

[ファイル検索]をクリックします。

[検索範囲] でお使いのハードディスクを 選択します。

「インターネット接続アシスタント」と 入力し、[検索]をクリックします。

| □ 条件:名前が"イ                 | ンターネット接続アシス | タント"を含む項目       | E      | E |  |
|----------------------------|-------------|-----------------|--------|---|--|
| - 項目見つかりました                |             |                 |        |   |  |
| 各前                         | 種類          | 修正日             | 容量 ≜   |   |  |
| ✓ インターネット接続アシスタント          | アプリケーション    | 98.8.30、0:00 PM | 532K 📤 |   |  |
|                            |             |                 |        |   |  |
|                            |             |                 |        |   |  |
|                            |             |                 |        |   |  |
|                            |             |                 |        |   |  |
|                            |             |                 |        |   |  |
|                            |             |                 |        |   |  |
|                            |             |                 |        |   |  |
|                            |             |                 |        |   |  |
| 名前が "インターネット接続アンスタント"を含む項目 |             |                 |        |   |  |
|                            |             |                 |        |   |  |
| Mac0S85                    |             |                 |        |   |  |
| る インターネット                  |             |                 |        |   |  |
|                            |             |                 |        |   |  |
| ↓ インターネットセットアップ            |             |                 |        |   |  |
|                            |             |                 |        |   |  |
|                            |             |                 |        |   |  |
|                            |             |                 |        |   |  |
|                            |             |                 | 4      | 1 |  |

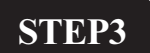

検索結果が表示されます。 その中で種類がアプリケーションになっ ている [**インターネット接続アシスタン** ト]をダブルクリックします。

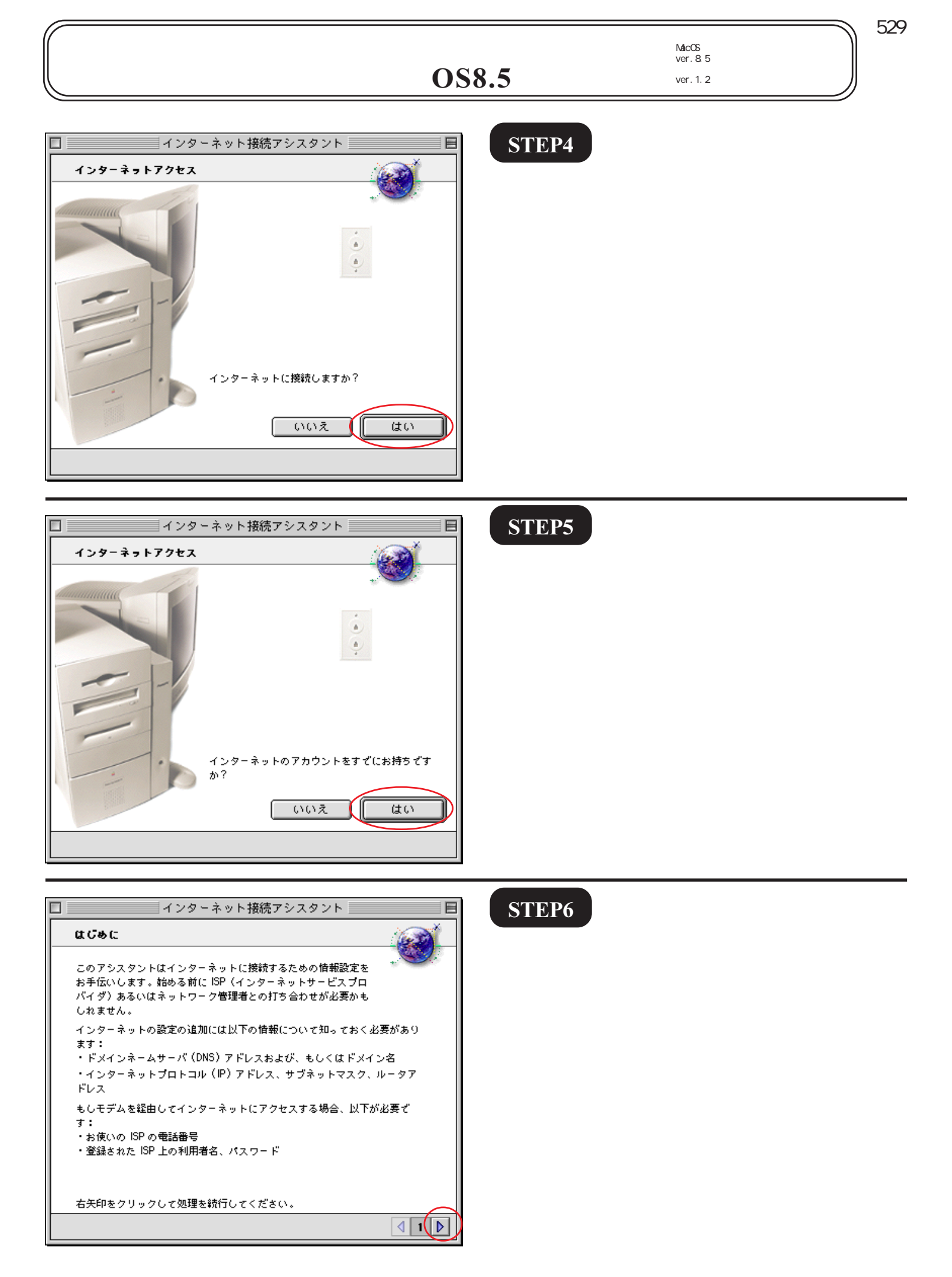

このマニュアルでは MacOS ver.8.5 インターネット接続アシスタント ver.1.2 を使用しております。 [ 529 ]

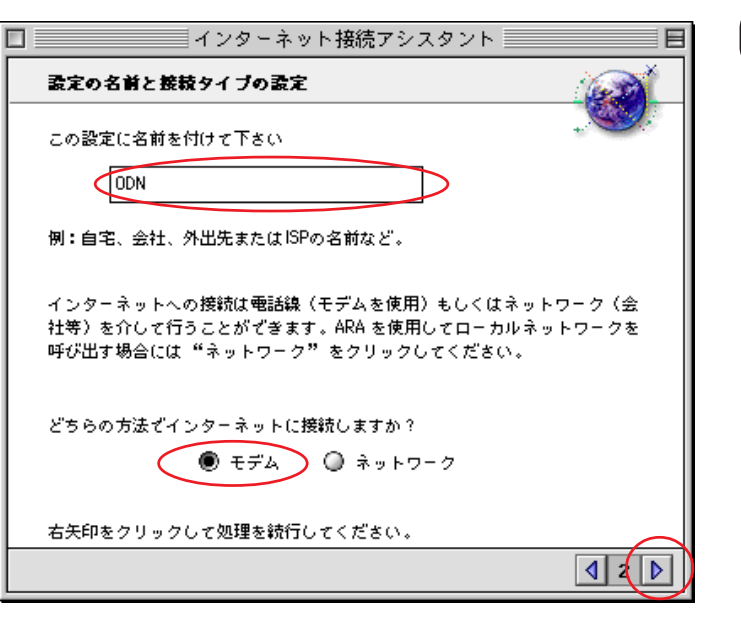

STEP7

[**この設定に名前を**~]に 「**任意の名前**」(例:ODN)を入力します。

モデムや TA を使ってダイヤルアップ接続 されるのであれば、[モデム]を選択し、 画面右下の右矢印をクリックします。

#### **STEP8**

[モデム]は「ご使用になるモデム及び TA」を選択します。

お使いのモデムがこの中にない場合にはモデム 付属のCCLファイルをハードディスク内の[シス テムフォルダ] [機能拡張] [Modem Scripts] に入れ再起動し、やり直して下さい。 CCLファイルにつきましては各モデムメーカーに お問い合わせ下さい。

[ポート]は「モデム及びTA が接続されているポート」を選択します。

[電話はトーン~] でご利用の電話回線 の種別 を選択して下さい。 必要に応じて [ダイヤル音を無視す る]にチェックを入れます。

ご利用の回線種別がプッシュ回線またはISDN回 線の場合[トーン]を、ダイヤル回線の場合[パ ルス]を選択します。

回線種別が不明な場合は、NTT 様にお問い合わせ 下さい。

画面右下の右矢印をクリックします。

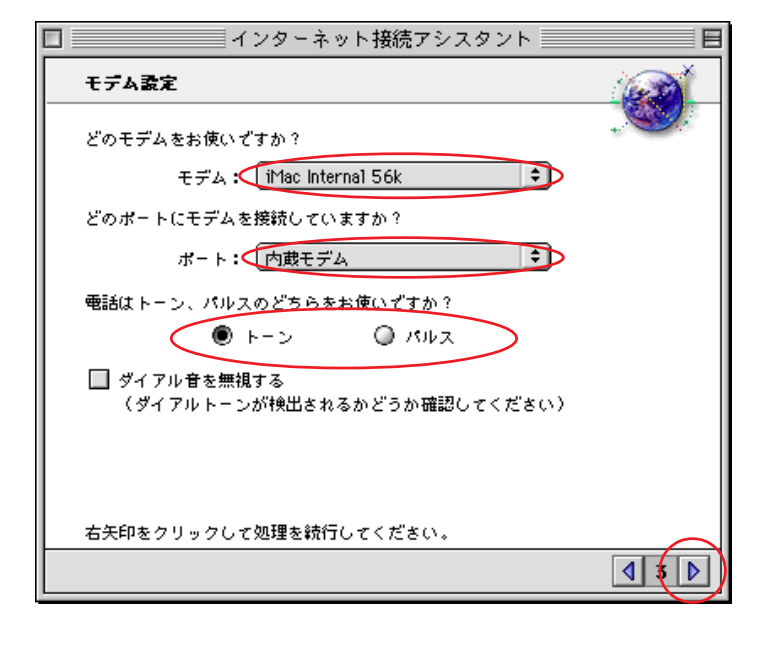

インターネット接続アシスタント

このサービスで使用する利用者名を入力して下さい。この欄が空白の場合はゲ

この欄は空白のままにしておくことができますが、その場合インターネット

サービスをご利用になる毎にパスワードの入力が必要となります。

お使いになっている ISP のアクセスポイントの電話番号は何番です か? お使いのコンピュータはインターネットへの接続にこの番号

お使いになっている ISP でのパスワードを入力して下さい。

右矢印をクリックして処理を統行してください。

ISP 情報

を使用します。

0088333333

ストゼアクセスします。 Zaa00120

.....

このマニュアルでは MacOS ver.8.5 インターネット接続アシスタント ver.1.2 を使用しております。 [ 529 ]

STEP9

ご利用になる「ODN **アクセスポイント の電話番号**」を入力します。

お客様のご利用のコースによってアクセスポイ ントの電話番号は異なります。

全国共通アクセスポイントをご利用の場合は 「0088333333」

「まるごと」コースのお客様は 「0088330510」

NTT の「フレッツ・ISDN」のお客様は 「1492」を入力します。

「**ユーザID (接続 ID )**」 を入力しま す。

「フレッツ・ISDN」をご利用のお客様はユーザID (接続 ID)に続けて「@odn.ne.jp」を入力してく ださい。(例:zaa00120@odn.ne.jp)

「**ユーザパスワード(接続パスワー** ド)」を入力します。

パスワードを入力後、入力欄からカーソルを移 動すると「…」で表示されます。

画面右下の右矢印をクリックします。

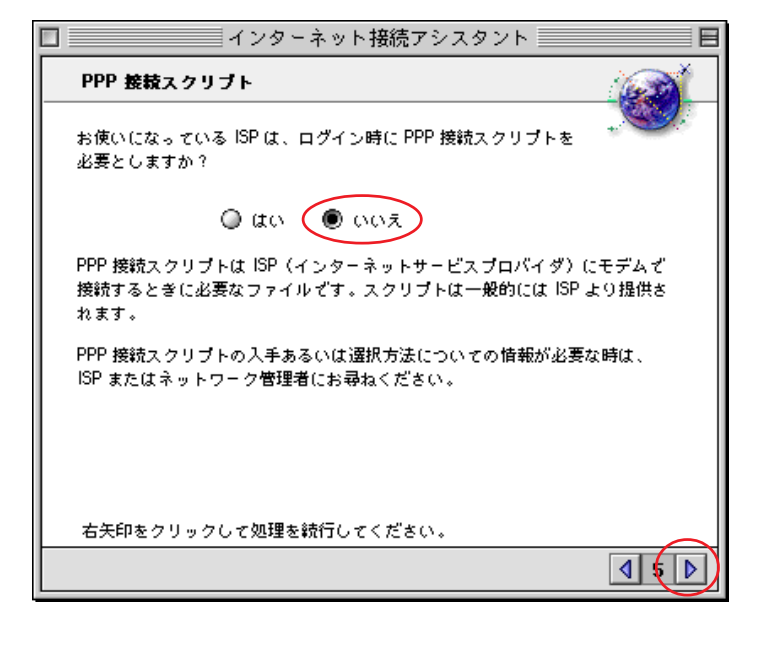

STEP10

4

[**いいえ**]を選択し、画面右下の右矢印を クリックします。

インターネット接続アシスタントを 利用した接続マニュアル(0S8.5)

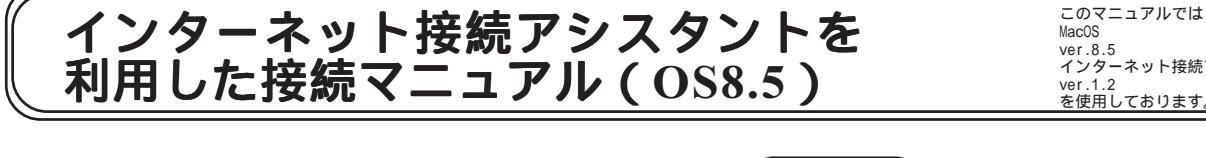

ver.8.5 インターネット接続アシスタント を使用しております。

[ 529 ]

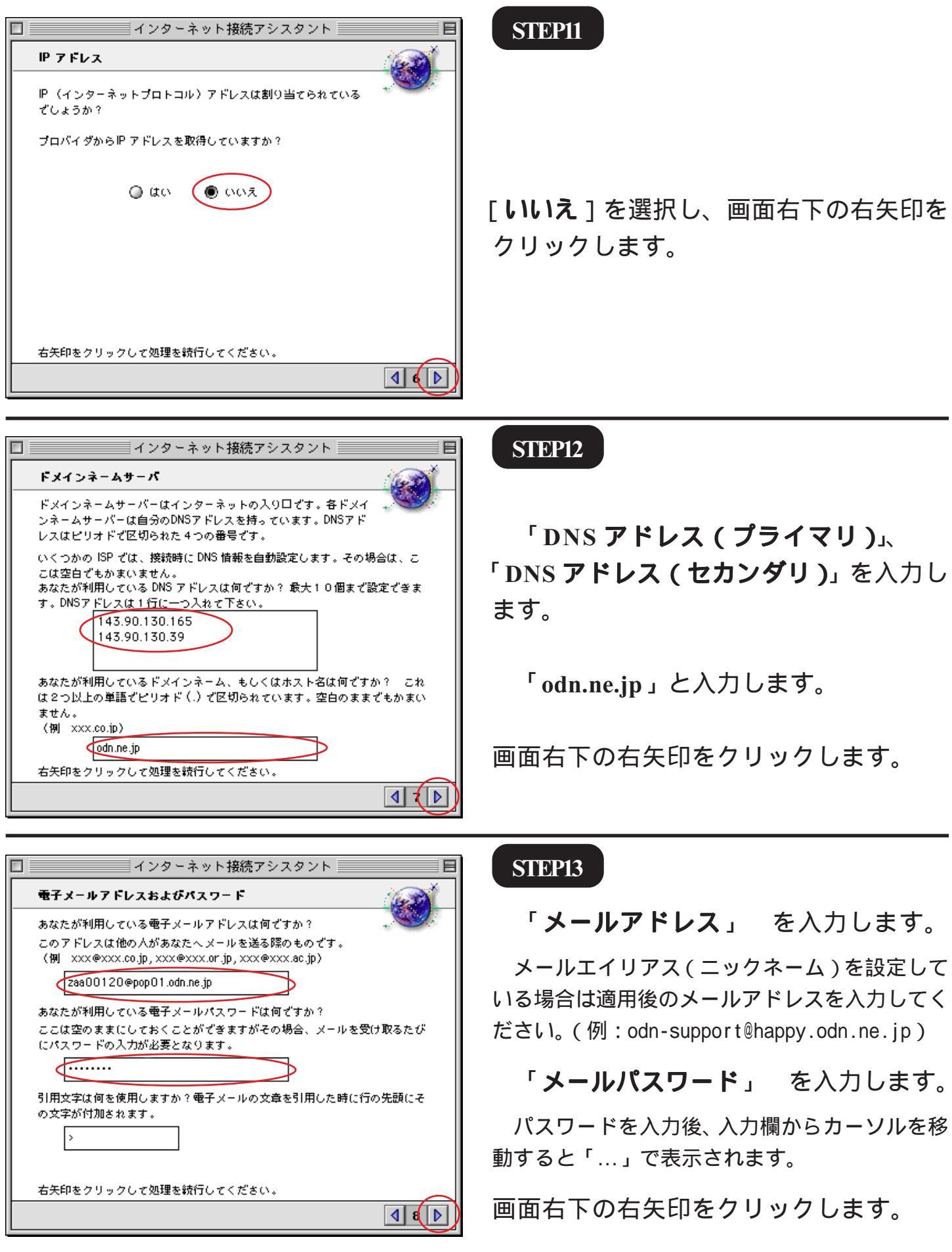

このマニュアルでは MacOS ver.8.5 インターネット接続アシスタント ver.1.2 を使用しております。 [ 529 ]

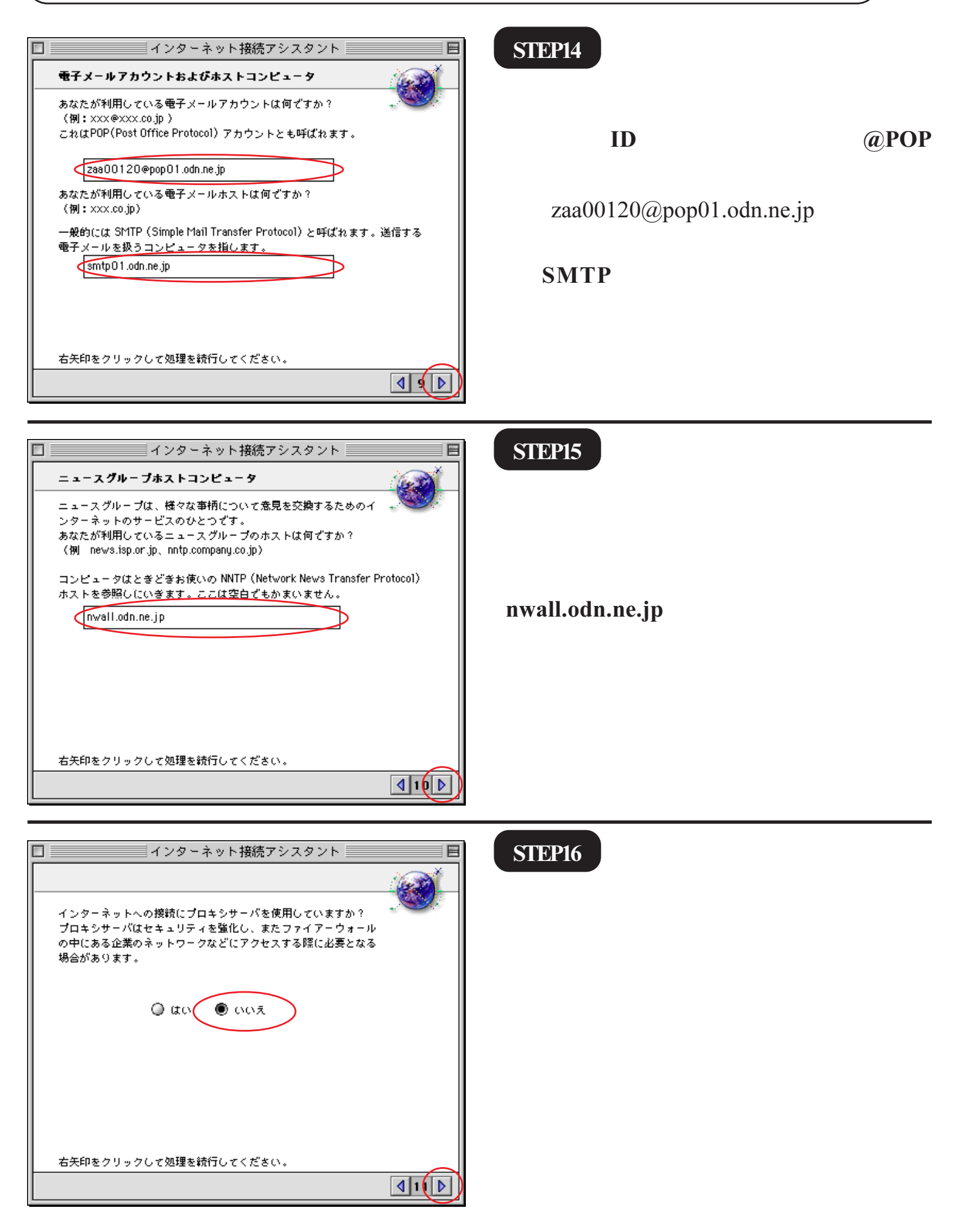

このマニュアルでは MacOS ver.8.5 インターネット接続アシスタント ver.1.2 を使用しております。 [ 529 ]

| □ インターネット接続アシスタント 目                                                                                                    |
|----------------------------------------------------------------------------------------------------|
| aco                                                                                                    |
| このコンピュータのインターネットの設定に必要な情報はすべてそろいまし<br>た。                                                                                           |
| 設定を完了するには、「設定する」をクリックしてください。後で接続するに<br>は、コントロールバー項目のリモートアクセスを使用するか、または"リモー<br>トアクセス"コントロールパネルを使用してください。詳しくは Mac OS ヘル<br>ブをご覧ください。 |
| 設定するには「設定する」をクリックしてください。                                                                                                    |
| 詳細を表示 キャンセル 設定する                                                                                                    |

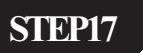

以上で設定は完了ですので、この後すぐに接続をする場合には、[終了時に接続] にチェックを入れ、[設定する]をクリックします。

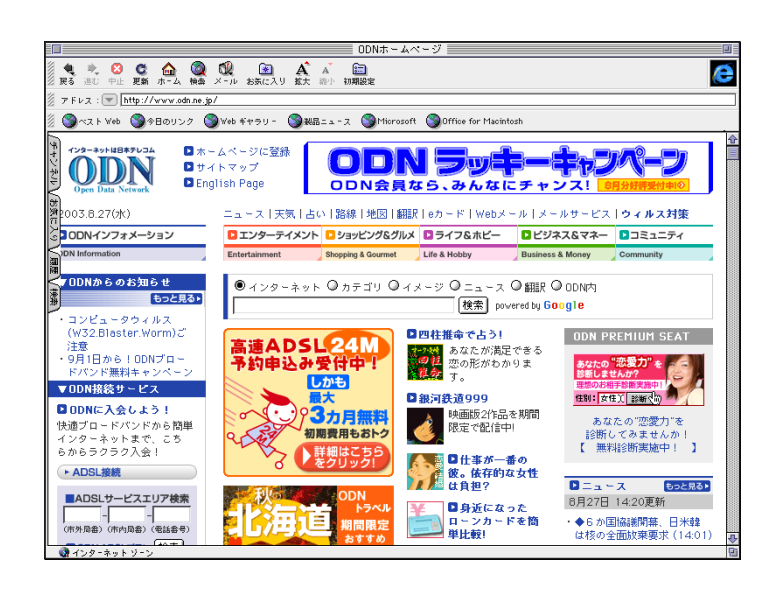

#### **STEP18**

接続が成功しましたら、お使いのブラウ ザを起動し、ホームページが表示されれ ば終了です。

切断方法は次ページ(補足)をご覧ください。

ブラウザの起動方法、表示される画面はお客様 の環境及び設定によって異なります。

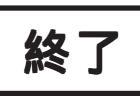

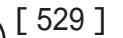

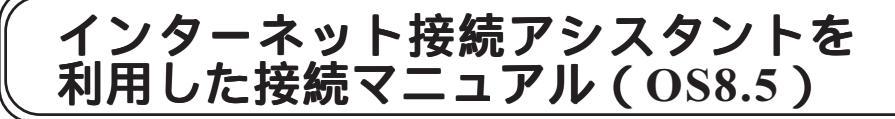

このマニュアルでは MacOS ver.8.5 インターネット接続アシスタント ver.1.2 を使用しております。

| ┃ ● ファイル 編集 表示 特別 ヘルフ                                                                                                    |                            |
|----------------------------------------------------------------------------------------------------|----------------------------|
| <ul> <li>● Apple システム・プロフィール</li> <li>● Apple ビデオブレーヤ</li> <li>● AppleCD オーディオプレーヤ</li> <li>● Sherlock</li> <li>● SimpleSound</li> <li>● インターネットアクセス</li> <li>● オー配列</li> </ul> | 補足                         |
|                                                                                                    | 【切断方法】                     |
| マガン バズル     ColorSync       ア スクラップブック     DialAssist       Dialessist     Dialessist                                                                                           |                            |
|                                                                                                    |                            |
| ビディットワークフラウザ TCP/IP     ビデノートバッド Web 共有     アップルイニュル・オブション                                                                                                    |                            |
| 「「「」 よくほう項目<br>「」 リモートアクセス状況 アビアランス<br>日 計算機 インターネット                                                                                                    | クしまり。                      |
| <ul> <li></li></ul>                                                                                                    |                            |
| <ul> <li>□ 最近使った書類</li> <li>□ 自動処理</li> <li>□ ビートアクセス</li> </ul>                                                                                                    |                            |
| 一般設定                                                                                                    |                            |
| □ リモ~トアクセス (ODN) 目                                                                                                    |                            |
| ▽ リモートアクセス設定                                                                                                    |                            |
|                                                                                                    |                            |
| 名前: 28900120                                                                                                    | [ <b>接続を切る</b> ] をクリックします。 |
|                                                                                                    |                            |
|                                                                                                    | 「接続を切る」が「接続」に変わりました        |
|                                                                                                    | ら切断空了です                    |
| - XX                                                                                                    | うの町に」です。                   |
| 接航速度: 49333 bps                                                                                                    |                            |
| 接続時間: 0:00:03                                                                                                    |                            |
| 残り時間: 無制限 送信 受信                                                                                                    |                            |
| ⑦ オフション 接続を切る                                                                                                    | 終了                         |
|                                                                                                    |                            |